#### 1/7

# Setup of the UNIBZ Wireless LAN for Linux WPA

Security used within the WLAN Network: WPA/WPA2 + PEAP + MSCHAPv2

- Wireless Network SSID: ScientificNetworkSouthTyrol
- Security: WPA/WPA 2 Enterprise
- Authentication: Protected EAP (PEAP)
- Inner Authentication: MSCHAPv2
- Certificate: AddTrust\_External\_Root.pem
- Username: <unibz-login>
- Password: <unibz-password>
- IP Address: Automatic (DHCP)

Pre-requisites

- Drivers for your Wireless Adapter and Requirements, installed and configured.
- 1. Intel PRO/Wireless 2100 802.11b (Centrino) http://ipw2100.sourceforge.net/
- 2. Intel PRO/Wireless 2200 802.11g and 2915 802.11ag (Centrino) http://ipw2200.sourceforge.net/
- 3. Intersil PrismII driver with HostAP mode http://hostap.epitest.fi/
- 4. Atheros MADWiFi driver (most cards with 802.11a or 108 Mb/s) http://madwifi.org/
- WLAN Cards using ndiswrapper http://ndiswrapper.sourceforge.net/mediawiki/index.php/Main\_Page
- Linux Software for the Authentication: wpa\_supplicant. It is a WPA Supplicant with support for WPA and WPA2 (IEEE 802.11i/RSN)
- A good Networkanager GUI and front-end of wpa\_supplicant is NetworKManager. A list of Supported Wireless Cards & Drivers is also available. A wiki about NetworkManager can be found in section Using NetworkManager

Other Wireless LAN resources for Linux can be found here http://www.hpl.hp.com/personal/Jean\_Tourrilhes/Linux/

## (K)(X)Ubuntu 9.10 Using NetworkManager

| Connection <u>n</u> ar               | ne: ScientificNetworkSouthTyrol           |
|--------------------------------------|-------------------------------------------|
| Connect automatic                    | cally                                     |
| System connection                    | 1                                         |
| <u>W</u> ireless Wir <u>e</u> less S | Security IP Address                       |
| SSI <u>D</u> :                       | ScientificNetworkSouthTyrol Sc <u>a</u> n |
| <u>M</u> ode:                        | Infrastructure 🗸                          |
| <u>B</u> SSID:                       |                                           |
| <u>R</u> estrict To Interface:       | Any 🗸                                     |
| MT <u>U</u> :                        | Automatic 🗘                               |
|                                      |                                           |
|                                      |                                           |
|                                      |                                           |
|                                      |                                           |
|                                      |                                           |
|                                      |                                           |
|                                      |                                           |
|                                      |                                           |
|                                      | <b>⊘</b> K <b>⊘</b> <u>C</u> ancel        |

| Connection <u>n</u> ame: ScientificNetworkSouthTyrol            |
|-----------------------------------------------------------------|
| Connect automatically                                           |
| System connection                                               |
| <u>W</u> ireless Wir <u>e</u> less Security IP A <u>d</u> dress |
| Secu <u>r</u> ity: WPA/WPA2 Enterprise 🗸                        |
| Authentication: Protected EAP (PEAP)                            |
| Anonymous Identity:                                             |
| CA Certificate:                                                 |
| ✓ Use System CA Certs                                           |
| PEAP Version: Version 0                                         |
| Inner Authentication: MSCHAPv2                                  |
| Username: your-windows-login                                    |
| Password:                                                       |
|                                                                 |
|                                                                 |
| Show Passwords                                                  |
| ✓ <u>O</u> K                                                    |

| Connection <u>n</u> ame: ScientificNetworkSouthTyrol |
|------------------------------------------------------|
| Connect automatically                                |
| System connection                                    |
| Wireless Wireless Security IP Address                |
| Configure: Automatic (DHCP)                          |
| IP Address:                                          |
| Subnet <u>M</u> ask:                                 |
| <u>G</u> ateway:                                     |
| Sea <u>r</u> ch Domains:                             |
| DNS Servers:                                         |
|                                                      |
|                                                      |
|                                                      |
|                                                      |
|                                                      |
|                                                      |
|                                                      |
| <u> </u>                                             |

Links:

NetworkManager Howto

# (K)(X)Ubuntu < 9.10 Manually

Installing wpa\_supplicant

- 1. apt-get install wpa\_supplicant
- 2. Configure /etc/wpa\_supplicant.conf

Download AddTrust\_External\_Root.pem Certificate if you do not have it!

less /etc/wpa\_supplicant.conf

```
ctrl_interface=/var/run/wpa_supplicant
ctrl_interface group=0
eapol_version=1
ap scan=1
fast_reauth=1
network={
        disabled=0
        ssid="ScientificNetworkSouthTyrol"
        proto=WPA
        key_mgmt=WPA-EAP
        auth alg=OPEN
        eap=PEAP
        identity="unibzlogin@unibz.it"
        password="unibzpassword"
        ca_cert="/etc/ssl/certs/AddTrust_External_Root.pem"
        phase1="peaplabel=0 peapver=0"
        phase2="auth=MSCHAPV2"
        priority=10
}
```

3. Bring Interface (eth1/wlan, etc.) up

sudo ifconfig ethl up

4. Start wpa\_supplicant

sudo wpa\_supplicant -D wext -i eth1 -c /etc/wpa\_supplicant.conf

5. Get an IP Address

sudo dhclient3 eth1

= Configuration for Wired Authentication 802.1x (Cable)

This is the same Authentication Method as Wireless, but here we use an Ethernet cable.

#### **Using Network Manager**

Try this first if you are using a Ubuntu  $\Rightarrow$  11.10.

Network Manager has the ability to be configured for 802.1x Authentication.

Basic steps:

• Click on the Network Symbol (2 Arrows) in the upper right task-bar (either with left/right mouse click)

- Edit Connections... in Network Manager
- In the first Tab: Wired press Add Button
- Fill out Connection name: <hostel>
- Go to 2nd tab 802.1X Security, tick: Use 802.1X security for this connection
- Authentication: Protected EAP (PEAP)
- CA certificate: AddTrust\_External\_Root.pem (located in /etc/ssl/certs/AddTrust\_External\_Root.pem)
- PEAP version: Automatic
- Inner authentication: MSCHAPv2
- Username: <your-unibz-login>
- Password: <your-unibz-password>
- Save...
- Click again on the Network Symbol and select the newly create Connection

| 🍂 🜒) Wed Mar 28 15:19:15 👤                 |                                                                   |                       |                       |                               |      |  |
|--------------------------------------------|-------------------------------------------------------------------|-----------------------|-----------------------|-------------------------------|------|--|
| Wired Networks Disconnect                  |                                                                   |                       |                       |                               |      |  |
|                                            |                                                                   |                       |                       |                               |      |  |
|                                            |                                                                   |                       | 😑 🗇 🗇 Editing Wire    | ed 802.1X Authmentication     |      |  |
|                                            |                                                                   | Connect automatically |                       |                               |      |  |
|                                            |                                                                   |                       | Wired 802.1x Securi   | V IPv4 Settings IPv6 Settings |      |  |
| Wireless Networks                          | 😟 🗇 Network Connections 🦉 Use 822.1X security for this connection |                       |                       |                               |      |  |
| wireless is disabled by bardware           | 15 Wired 🗢 Wireless 🐨 Mobile Broadband                            | VPN 👒 DSL             | Authentication: Pro   | itected EAP (PEAP)            |      |  |
| whereas is disabled by hardware            | Name Last Used                                                    | Add                   | Anonymous identity:   |                               |      |  |
| VPN Connections                            | 2 minutes ago                                                     | Edit                  | CA certificate:       | AddTrust_External_Root.pem    | -    |  |
|                                            | 2 months ago                                                      | Delete                | PEAP version:         | Automatic                     |      |  |
| ✓ Enable <u>N</u> etworking                |                                                                   |                       | Inner authentication: | MSCHAPV2                      | •    |  |
| Enable Wireless                            |                                                                   |                       | Password:             | ames                          | _    |  |
| Connection Information                     |                                                                   |                       | □ Askf                | or this password every time   |      |  |
| Connection Information                     | 1                                                                 | class                 | Stew                  | panswore                      |      |  |
| Edit Connections                           |                                                                   | crose                 | Available to all user | s Cancel                      | save |  |
| Wired Networks                             |                                                                   |                       |                       |                               |      |  |
|                                            |                                                                   |                       |                       |                               |      |  |
| Disconnect                                 |                                                                   |                       |                       |                               |      |  |
|                                            |                                                                   |                       |                       |                               |      |  |
|                                            |                                                                   |                       |                       |                               |      |  |
| Wired_Authentication                       |                                                                   |                       |                       |                               |      |  |
|                                            |                                                                   |                       |                       |                               |      |  |
| Wireless Networks                          |                                                                   |                       |                       |                               |      |  |
| wireless is disabled by hardware switch    |                                                                   |                       |                       |                               |      |  |
| VPN Connections                            |                                                                   |                       |                       |                               |      |  |
| ✓ Enable <u>N</u> etworking                |                                                                   |                       |                       |                               |      |  |
| Enable Wireless                            |                                                                   |                       |                       |                               |      |  |
| Connection Information<br>Edit Connections |                                                                   |                       |                       |                               |      |  |

### **Manual Configuration**

For the more "experienced" users!!

Make sure you have installed wpasupplicant and wpagui

```
sudo apt-get install wpa_supplicant wpa_gui
```

Edit the configuration file: /etc/wpasupplicant/wpa\_supplicant.conf

```
vi /etc/wpa_supplicant/wpa_supplicant.conf
```

```
ctrl_interface=/var/run/wpa_supplicant
ctrl_interface_group=0
eapol_version=1
ap_scan=0
fast_reauth=1
network={
        eap=PEAP
        eapol_flags=0
        phase1="peaplabel=0"
        phase2="auth=MSCHAPV2"
        priority=10
        key_mgmt=IEEE8021X
        auth_alg=0PEN
}
```

Now execute the following commands:

Starts wpa\_supplicant with wired driver (-D wired) and in daemon mode (-B)

• sudo wpa\_supplicant -D wired -c /etc/wpa\_supplicant/wpa\_supplicant.conf -i eth0 -B

Start wpa\_gui to enter username and password

- sudo wpa\_gui
- Login with username@unibz.it and password

Get an IP Address

- sudo dhclient3 eth0
- kohofer 2010/02/22 14:38

From: https://wiki.inf.unibz.it/ - **Engineering-Tech Wiki** 

Permanent link: https://wiki.inf.unibz.it/doku.php?id=public:wireless\_lan\_using\_linux&rev=1367844994

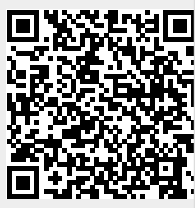

Last update: 2019/01/16 10:03